森田

# スクリーンキャプチャーの比較

1. [ Print Screen ]キー

→モニター画面全面を保存

2.  $\lceil Windows \rfloor \neq - + \lceil Shift \rfloor \neq - + \lceil s \rfloor \neq -$ 

→選択した範囲を保存

3. [Alt]  $\neq -+$  [Print Screen]  $\neq -$ 

→アクティブなウィンドウのみを保存

上記 3 法で保存したものはクリップボードに 1 ファイルしか保存されずそれ以降は前のファ イルは消される。

ファイルを正式に保存するには、ペイント等でファイル名をつけて保存するか、Word、 Excel 等のアプリケーションに保存する。

全てを連続保存するためには、「クリップボードの履歴を有効化」の設定(\*をしておく。 履歴を有効化したクリップボードは (\*: Ver.1809~

- ★パソコンの電源を切るまで有効化されたクリップボード上に累積保存される
- ★保存したファイルを見るには「Windows」キー+「v」キー
- ★パソコン電源を切ると消去されるので、消されないためには[ピン留め]をする
- ★正式に保存するためにはペイントやフォトショップなどでファイル名を付けて保存する
- ★通常の「コピー」操作で保存したものも全てここに保存されるという問題がある

## 4. [Windows] + - + [Print Screen] + -

→デスクトップ画面全体を「ピクチャ」ライブラリの「スクリーンショット」フォルダーに 自動的にファイル名を付けて累積保存される。 保存した画像ファイルは PNG 形式である。

### 5. [Snipping Tool]

Vista から入っている切り取りアプリ。Ver.2103から消されると噂されている。

### 6.「切り取り & スケッチ」

Snipping Tool の後継アプリである(Ver.1809~)。

### おまけ.「ステップ記録ツール」

パソコンに問題が発生したときにその時行った操作を次から次へと(Enter を押す度に)自動的に画像記録することが出来る。トラブルが起きた時などにこの記録をサポート担当者に送信すると問題の解決に役立てることができる。

前記6法を比較した結果、4.の

「Windows」+「Print Screen」 が最良という結論を得ました

### 【参考】

- ★スクリーンキャプチャ=スクリーンショット=スクリーンダンプ=スクショ= SS
- ★スクリーンキャプチャは、私は、ソフトウェアのマニュアル(取扱説明書)を作成するとき等に、 モニター画面を取り込み、切り出した画像をペイントやフォトショップ等で文字や赤枠を書き 入んだりして加工する時利用しています。

### 【其の他】

○ 上記 6 法は何れも画面中のポインター(矢印)を取り込むことが出来ない。ポインター付の 画像をキャプチャーするには「Windows 簡単操作ツール」の「拡大鏡」を使用した方法を 使用する。

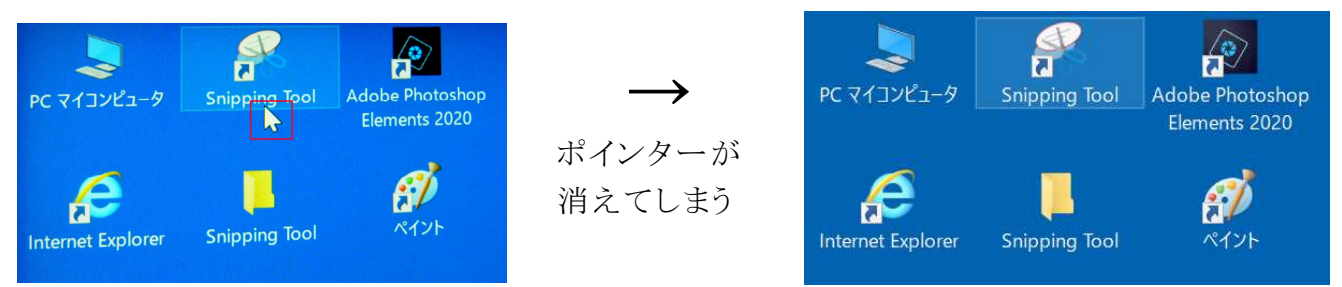

○ Windows95 ~ 7 時代には WinShot と言う優れた無料アプリがあったが、その後のメンテ がされていないので Windows10 では上手く動作しない。

cf. 窓の杜でダウンロード可能 WinShot 後継アプリとして SnapCrab がある。 WinShot も SnapCrab もポインターマークを簡単に取り込むことが出来る。

NSC\_OBPC 森田

# Windows 10 操作要領

## クリップボード履歴の有効化操作方法 1/3

操

作

#### 【解説】

キーボードの Print Screen キーを押して保存する方法は一画面しか保存出来ない。 続けて保存しようとすると前のものは消えてしまうので、ペイント等でファイル名をつけて保存するか、一太郎、Word、Excel等のアプリケーションに保存する必要がある。

連続して保存出来る様にするためにはクリップボードの履歴を有効化(\*しておく。そうすると ○ 次から次と多数保存出来る(但しパソコンの電源を切るまで保存)。

○ 長期間保存するには「ピン留め」操作をする。

クリップボードの履歴で保存した画像は png 形式で仮保存されている。正式に保存したい時は「ペイント」等で名前をつけて保存する。

<sup>(\*</sup>: Ver.1809から導入

1. 「Windows」+「V」を同時に押してクリップボード画面に「履歴を表示できません」と表示されたら「有効にする」をクリックしてクリップボードの履歴を有効化する。

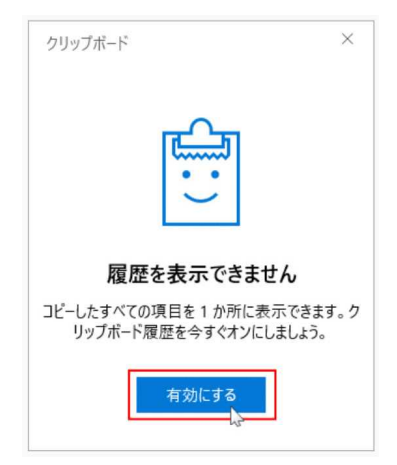

2. クリップボードの履歴が有効になっていると「Windows キー」+「V」を同時に押すとク リップボードに履歴一覧が表示される。

貼り付けたい [項目] をクリックする。一瞬青枠で囲まれて直ぐ消えて何の変化も残ら ないがコピーされている。

| クリップボード |      |
|---------|------|
|         |      |
|         | ***) |
|         |      |
| 1       |      |
|         |      |

## Windows 10 操作要領 クリップボード履歴の有効化操作方法 2/3

|    | 操作                                                                                                    |  |
|----|----------------------------------------------------------------------------------------------------|--|
| 3. | ップボードの履歴の項目の右上の3個の点(・・・)を右クリックすると、プルダウンメニーに、「削除」、「ピン留めする」、「すべてクリア」と表示される。<br>$ \begin{array}{c}                                     $ |  |
|    | 削除       ピン留めする       すべてクリア                                                                                                    |  |

削除:このボードだけ削除する

ピン留めする:クリップボード上に長期保存する すべてクリア:このクリップボードのピン留めしたもの以外は全て削除する

このままだと電源を切るまで保存される。電源を切ると消えてしまうので、残して置きたいものは「ピン留め」をクリックする。「ピン留め」すると電源を切っても保存される。

4. クリップボード上の保存は仮保存であるので、正式に保存するためにはコピーして「ペイ ント」等で名前をつけて保存する必要がある。

### 【参考】 〇 クリップボードの履歴の有効化操作(別法)

クリップボードの履歴はデフォルトでは無効化となっている。これを有効にするには上記 1. の「Windows」+「V」を同時に押してクリップボード画面から有効にする方法の他 「Windows 設定」画面から有効化することが出来る。此の方法はクリップボードの履歴の有 効を無効にすることも出来る。

1. 「Windows スタート」ボタンをクリックし、次いで「設定」(歯車マーク)をクリックする。

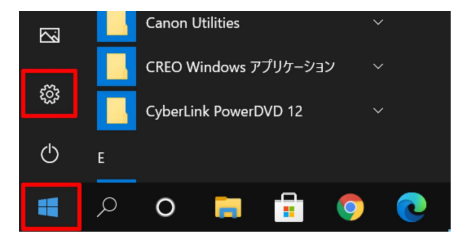

# Windows 10 操作要領 <u>クリップボード履歴の有効化操作方法 3/3</u>

|    |                                                                                                    |                           | 操作                                                                              |  |  |
|----|----------------------------------------------------------------------------------------------------|---------------------------|---------------------------------------------------------------------------------|--|--|
| 2. | . 開いた「Windows 設定」画面の「システム」をクリックする。                                                                          |                           |                                                                                 |  |  |
|    |                                                                                                    |                           | Windows の設定                                                                     |  |  |
|    |                                                                                                    | [                         | 設定の検索                                                                           |  |  |
| 3. | ユ システム<br>ディスプレイ、サウンド、通知、電源<br>デバイス<br>Bluetooth、プリンター、マウス<br>3. 開いた画面の左側にある「クリップボード」をクリックして画面右側の「クリップボードの履 |                           |                                                                                 |  |  |
|    | 歴」を「オン」にする。                                                                                                 |                           |                                                                                 |  |  |
|    |                                                                                                    | ☆ ホ-ム                     | クリップボード                                                                         |  |  |
|    |                                                                                                    | 設定の検索の                    | Windows でコピーや切り取りを行うとクリップボードにコピーされ、貼り付けるこ<br>とができます。                            |  |  |
|    |                                                                                                    | <b>システム</b><br>ニ          | クリップボードの履歴                                                                      |  |  |
|    |                                                                                                    | 🗔 タブレット モード               | 後で使用するために複数の項目をクリップボードに保存します。Windows ロ<br>ゴキュー・ハキーを押してクリップボードの履歴を表示し、その中から貼りはけま |  |  |
|    |                                                                                                    | 」 耳: マルチタスク               |                                                                                 |  |  |
|    |                                                                                                    | この PC へのプロジェクション          | 他デバイスとの同期                                                                       |  |  |
|    |                                                                                                    | ※ 共有エクスペリエンス<br>合 クリップボード | Nicrosoft アカウントまたは職場アカウントでサインインした場合に他のデバイ                                       |  |  |
|    |                                                                                                    | ✓ リモート デスクトップ             | サインイン                                                                           |  |  |
|    | ・<br>「クリップボードの履歴」を無効化したい時は、この「クリップボードの履歴」を「オフ」に                                                             |                           |                                                                                 |  |  |
|    | する。                                                                                                    |                           |                                                                                 |  |  |
|    | 「オフ」にするとクリップボードに保存されていた物は全部(ピン留めした物も)消去                                                                     |                           |                                                                                 |  |  |

されるので注意。

【注意】

 クリップボードにはスクリーンキャプチャーしたものだけで無く Word や Excel のコピー 操作でコピーしたものも全て入っている。